# Datalogger and RS232 Interface

| RS232 Wiring Hardware           | 2  |
|---------------------------------|----|
| RS232 Code                      | 3  |
| Hardware Requirements and Setup | 5  |
| Software Requirements and Setup | 6  |
| Communicating Operation         | 9  |
| Run the Software                | 9  |
| Record                          | 11 |
| Download                        |    |
| Data Convert                    | 14 |
| Apply for Excel                 | 14 |
| Apply for Graph                 |    |
| Sampling Time                   |    |
| RTC                             | 21 |
|                                 |    |

## **RS232 Wiring Hardware**

#### **Computer's Serial Port side of Interface Cable**

The RS-232 "DB-9" side of the PC Interface Cable connects to the PC's COM port. Refer to the diagram below for wiring information. Note that a SERIAL to USB Adapter may be used.

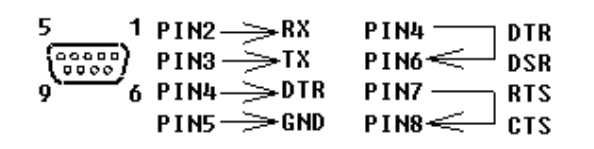

## **RS232** Protocol

#### 1. RS232 Settings :

① Baud rate : 9600bps ② Parity check : None ③ Data bits : 8 ④ Stop bit : 1

2. Recall : To receive data from the meter, input an (any key) command then it will reply

02H + FFH + FFH + FFH + FFH + 03H to recall.

#### 3. Transfer Format :

Content :

| Byte 1 | Byte 2         | Byte 3         | Byte 4         | Byte 5        | Byte 6 |
|--------|----------------|----------------|----------------|---------------|--------|
| 02H    | Function1 Byte | Function2 Byte | Data High Byte | Data Low Byte | 03H    |

Function1:

| Bit7 | Bit6 | Bit5 | Bit4       | Bit3       | Bit2   | Bit1 | Bit0 |
|------|------|------|------------|------------|--------|------|------|
|      | x    |      |            | 011→50-110 | 000→20 | - 80 |      |
| X    |      |      | X          | 100→60-120 | 001→30 | - 90 |      |
|      |      |      | 101→70-130 | 010→40     | -100   |      |      |

Function2:

| Bit7  | Bit6 | Bit5 | Bit4 | Bit3 | Bit2 | Bit1                                                              | Bit0         |
|-------|------|------|------|------|------|-------------------------------------------------------------------|--------------|
| Under | Over | A/C  | x    | x    | X    | $00 \rightarrow Fast$ $10 \rightarrow \mathbf{x}  11 \rightarrow$ | 01→Slow<br>x |

#### 4. Command : (After Recalled)

"W" + YY + MM + DD → Set RTC's YY,MM,DD (Year, Month, Date)

"X" + HH + NN + SS→ Set RTC's HH,NN,SS (Hour, Minute, Second)

"Z" +  $\mathbf{x}$  + Second(High Byte) + Second(Low Byte)  $\rightarrow$  Set Meter's Recording Interval

"K" +  $\mathbf{x}$  +  $\mathbf{x}$  + 01H→ A / C

- $02H \rightarrow Fast / Slow$
- $04H \rightarrow Max / Min$
- $09H \rightarrow$  Level up
- $0AH \rightarrow$  Level down

"R" +  $\mathbf{x}$  +  $\mathbf{35H} \rightarrow 02H$  + AAH +  $\mathbf{x}$  + Interval High Byte + Interval Low Byte + 03H

"R" +  $\mathbf{x}$  +  $\mathbf{33H} \rightarrow 02H + AAH + \mathbf{x} + 3$  Bytes of Last Address + 03H

### **Data Logger**

"U" → 02H

x : don't care

## Hardware Requirements and Setup

### PC HardWare Requirements :

HDD, CD Rom, 486 PC or above, with available COM port EGA or higher monitor 4M bytes or more memory size

### PC HardWare Setup :

- 1) Switch off all power related to the PC
- 2) Connect the DB9 (female) end of the supplied RS-232 cable to available COM port
- 3) Switch on all related power
- 4) Connect the DB9 (male) end of the supplied RS-232 cable to the meter

## **Software Requirements and Setup**

- 1) Start up windows 95 / 98 / 2000 / XP operating system
- 2) Close all other applications
- 3) Insert disk in CD drive

Wait for "Autorun" to start and follow on-scree instructions

(If "autorun" does not sart, click on "Start" then "Run". Type the drive letter and

":VB\Disk1\Setup.exe" and click "OK" .)

| 1).      |                                                                                                    |
|----------|----------------------------------------------------------------------------------------------------|
| Setu     |                                                                                                    |
| <b>9</b> | ISLM2 Setup is preparing the InstallShield(R) Wizard<br>which will guide you through the rest of the setup<br>process. Please wait. |
|          | 100 %                                                                                                    |

Setup program will run automatically.

#### 2).

| Welcome | X                                                                                                    |
|---------|----------------------------------------------------------------------------------------------------|
|         | Welcome to the ISLM2 Setup program. This program will install ISLM2 on your computer.                                                                                                    |
|         | It is strongly recommended that you exit all Windows programs<br>before running this Setup program.                                                                                                    |
|         | Click Cancel to quit Setup and then close any programs you have running. Click Next to continue with the Setup program.                                                                                    |
|         | WARNING: This program is protected by copyright law and<br>international treaties.                                                                                                    |
|         | Unauthorized reproduction or distribution of this program, or any<br>portion of it, may result in severe civil and criminal penalties, and<br>will be prosecuted to the maximum extent possible under law. |
|         | Cancel                                                                                                    |

Click <u>N</u>ext> button

3).

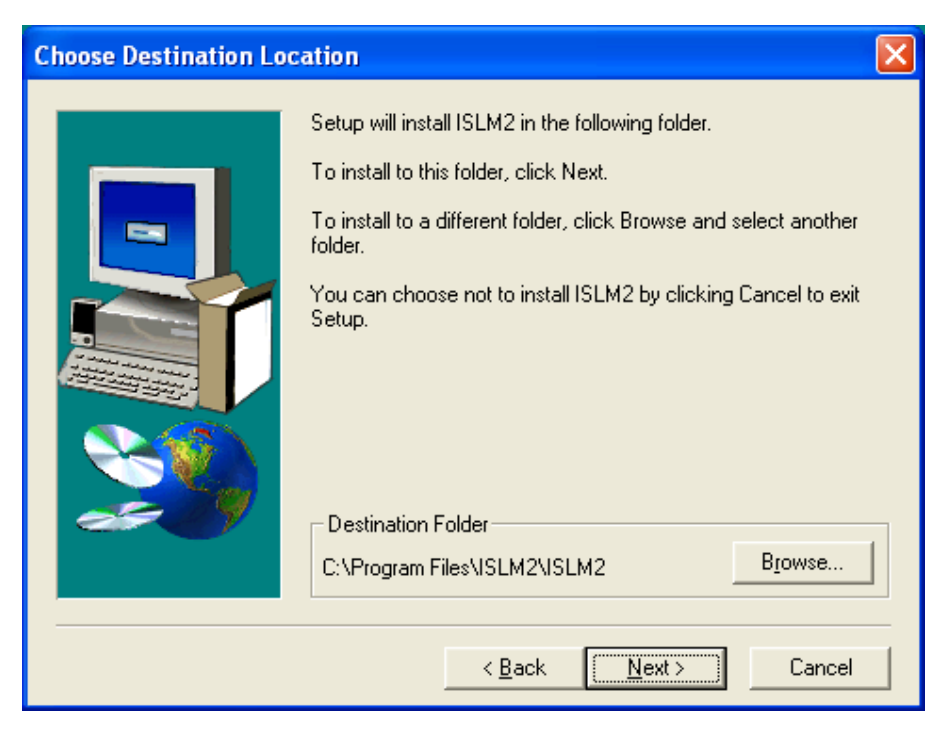

a. Click <u>N</u>ext> to use the default folder

or

b. Click Browse... to select a different folder

4).

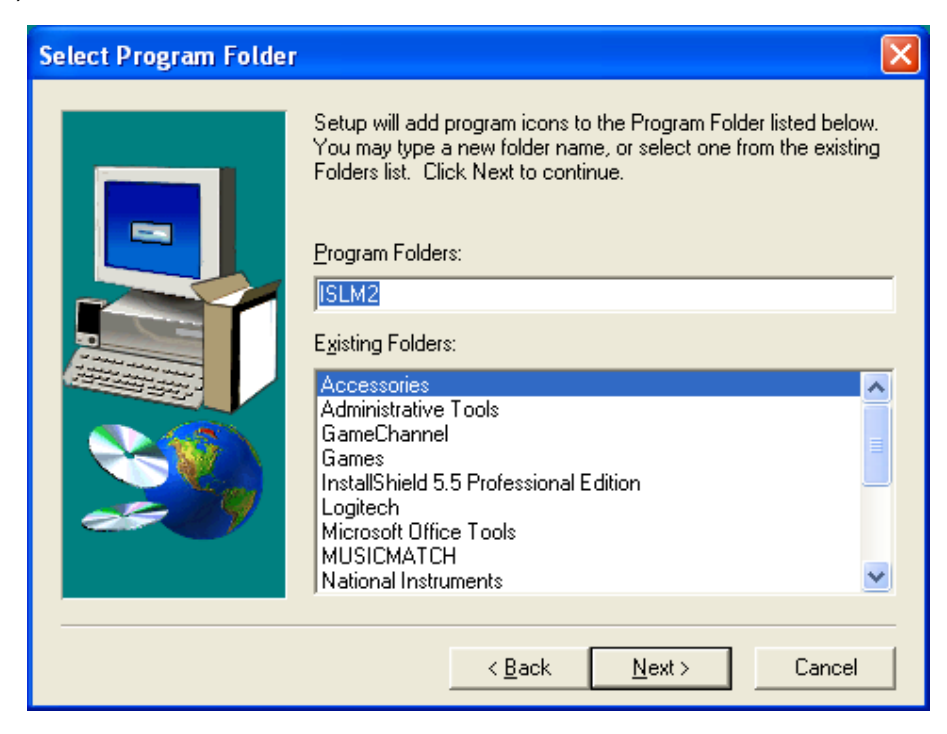

Click Next> button

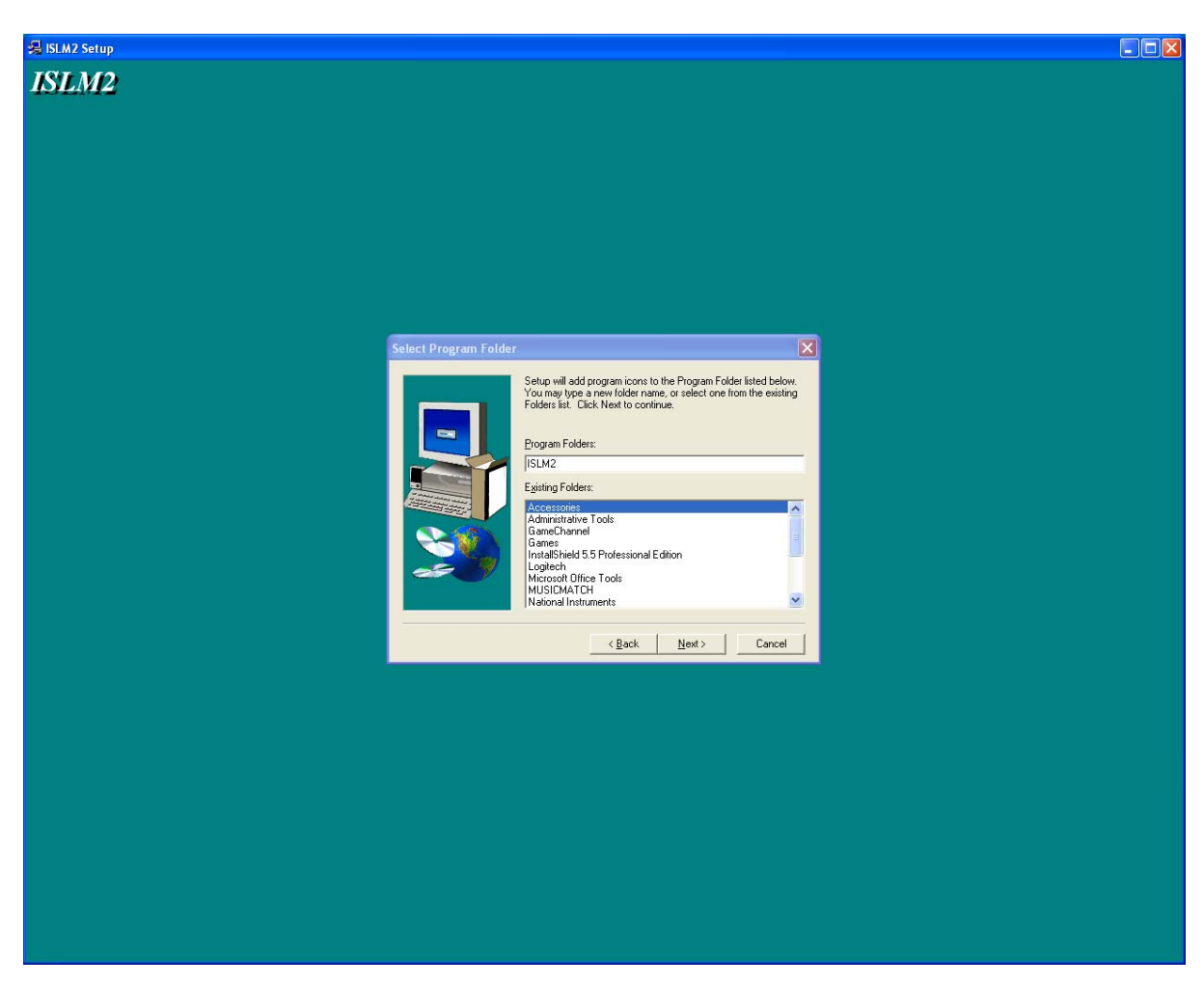

Setup is complete.

## **Communicating Operation**

### Run the software

1. Click "Start" form Start menu then move to "All Programs" (or "Programs") then "ISLM2" and then click the "ISLM2" icon.

|                      | 🗐 New Office Document            |         |
|----------------------|----------------------------------|---------|
|                      | 🖓 Open Office Document           |         |
|                      | 🧐 Windows Catalog                |         |
|                      | 🌯 Windows Update                 |         |
|                      | 🗐 WinZip                         |         |
|                      | 🛅 WinZip 🔹 🕨                     |         |
|                      | 📧 Acrobat Distiller 5.0          |         |
|                      | 🖄 Adobe Acrobat 5.0              |         |
| Нарру                | 🥶 Internet Explorer              |         |
|                      | Microsoft Access                 |         |
| 🔊 Internet           | Microsoft Excel                  |         |
| 🔝 Internet Explorer  | 🚫 Microsoft FrontPage            |         |
| E-mail               | 🙆 Microsoft Outlook              |         |
| Microsoft Outlook    | Microsoft PowerPoint             |         |
| W Paint              | W Microsoft Word                 |         |
| <b>W</b> rank        | 📢 MSN Explorer                   |         |
| Visual Basic 5.0     | National Instruments LabVIEW 6.1 |         |
| ₩.:jr<br>////        | 🗐 Outlook Express                |         |
| Notepad              | 칠 Remote Assistance              |         |
| National Instruments | 🕑 Windows Media Player           |         |
| LabVIEW 6.1          | 🔏 Windows Messenger              |         |
| Calculator           | 🛅 GameChannel 🛛 🕨 🕨              |         |
|                      | 🛅 Logitech 🔹 🕨                   |         |
| Microsoft Excel      | musicmatch                       |         |
| 8                    | 🛅 Nero 🕨                         |         |
| All Programs 👂       | 🛅 ISLM2 🔸                        | 🛔 ISLM2 |
|                      | 🔎 Log Off 🚺 Turn Off Computer    |         |
|                      |                                  |         |
| 🥶 start              |                                  |         |

2.

Click an available COM port

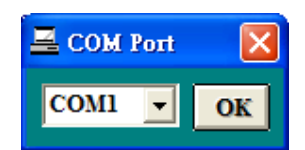

3. Main software screen

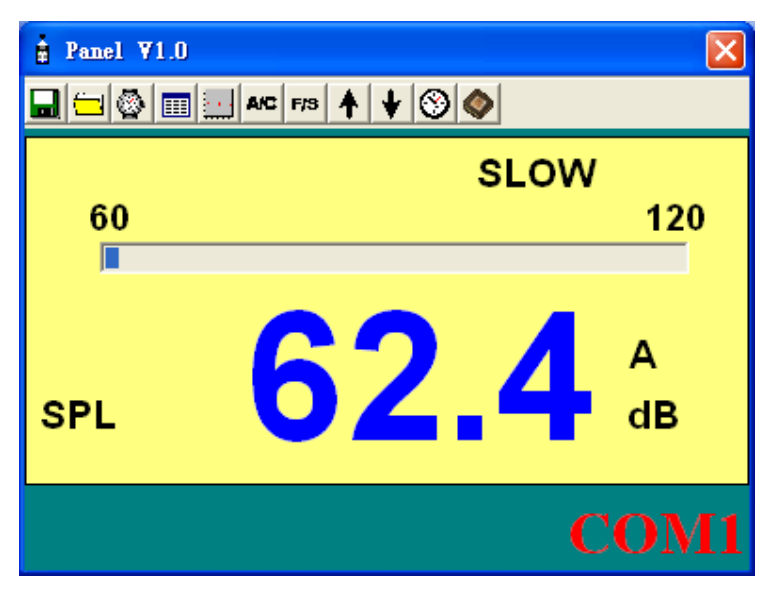

If no connection, shows as below: "No COM"

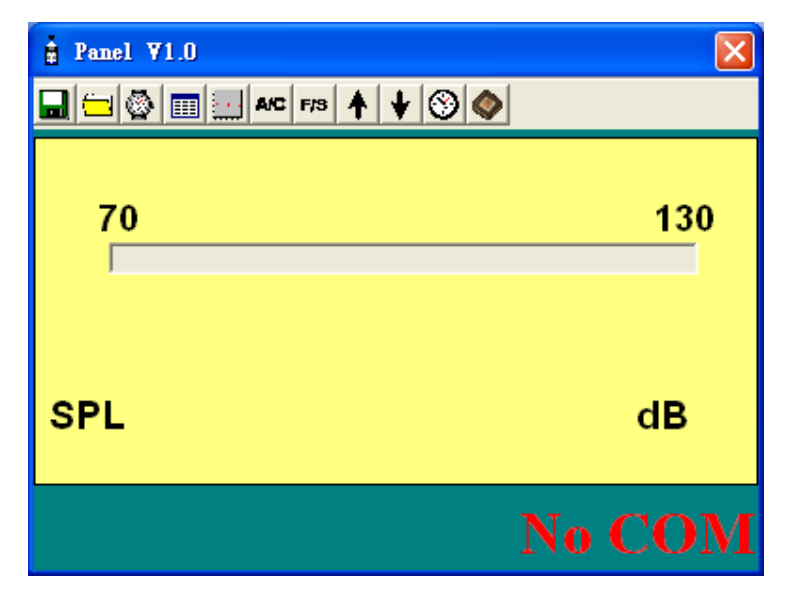

### Record

### Save to Hard Disk (PC)

Click 🖬 button. The dialog box shown below will appear.

| Save As              |                                             |                        |   |          | ? 🛛                    |
|----------------------|---------------------------------------------|------------------------|---|----------|------------------------|
| Savejn:              | 📋 My Document                               | \$                     | • | ← 🗈 💣 🎟• |                        |
| 💋<br>Recent          | 🕍 My Music<br>🕘 My Pictures                 |                        |   |          |                        |
| Desktop              |                                             |                        |   |          |                        |
| My Documents         |                                             |                        |   |          |                        |
| My Computer          |                                             |                        |   |          |                        |
| My Network<br>Places | File <u>n</u> ame:<br>Save as <u>t</u> ype: | <br>Data Files (*.txt) |   | •<br>•   | <u>S</u> ave<br>Cancel |
| T IOUGS              |                                             |                        |   |          |                        |

Input a file name and then click "Save" to begin saving data to the file just named.

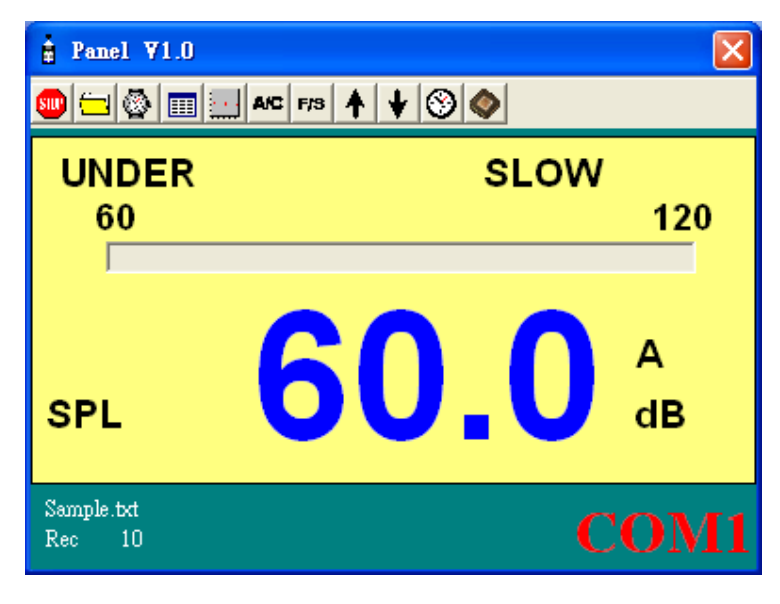

Click ២ button to stop recording.

### **Download Data**

#### 1. Download Data from Hard Disk

Click 🥮 button. The Open window, shown below, appears

| Open         |                             |                     |   |          | ? 🛛          |
|--------------|-----------------------------|---------------------|---|----------|--------------|
| Look jn:     | 🕒 My Document               | 3                   | • | + 🗈 💣 🎟+ |              |
| 📁<br>Recent  | 📸 My Music<br>😬 My Pictures |                     |   |          |              |
| Desktop      |                             |                     |   |          |              |
| My Documents |                             |                     |   |          |              |
| My Computer  |                             |                     |   |          |              |
| <b></b>      | File <u>n</u> ame:          |                     |   | •        | <u>O</u> pen |
| My Network   | Files of type:              | Data Files (*.txt)  |   | -        | Cancel       |
| Places       |                             | C Open as read-only |   |          |              |

Input the file that was selected earlier and then click the Open button.

#### 2. Download Data from EEP ROM

Click Sutton. The Data Logger window, shown below, will open.

| 🔷 Da          | ta Logg  | er 🔀                         | ] |
|---------------|----------|------------------------------|---|
| Mem           | ory Size | Remained                     |   |
| 64            | 4 K      | 29.8 K                       |   |
| 100.          | )%Comp   | pleted                       |   |
| Set<br>1<br>2 | Samplin  | g Records<br>1 11<br>1 19815 |   |
|               |          |                              |   |

Click on a SET number to view the set's details. For example, in the window above, there are 2 sets from which to choose. The list below is an example of an opened set.

| 🎞 Data         | List                |               | ×    |  |  |  |  |  |  |
|----------------|---------------------|---------------|------|--|--|--|--|--|--|
| 8              |                     |               |      |  |  |  |  |  |  |
| 11 in No.1 Set |                     |               |      |  |  |  |  |  |  |
| No.s           | DateTime            | Display Mode  | SPL  |  |  |  |  |  |  |
| 1              | 2005/05/05 13:39:25 | FAST A130-70  | 76.7 |  |  |  |  |  |  |
| 2              | 2005/05/05 13:39:26 | FAST A130-70  | 77.7 |  |  |  |  |  |  |
| 3              | 2005/05/05 13:39:27 | FAST A130-70  | 76.6 |  |  |  |  |  |  |
| 4              | 2005/05/05 13:39:28 | FAST A130-70  | 76.9 |  |  |  |  |  |  |
| 5              | 2005/05/05 13:39:29 | FAST A130-70  | 77.5 |  |  |  |  |  |  |
| 6              | 2005/05/05 13:39:30 | FAST A130-70  | 76.3 |  |  |  |  |  |  |
| 7              | 2005/05/05 13:39:31 | FAST A130-70  | 76.6 |  |  |  |  |  |  |
| 8              | 2005/05/05 13:39:32 | FAST A130-70  | 77.7 |  |  |  |  |  |  |
| 9              | 2005/05/05 13:39:33 | FAST A130-70  | 78.2 |  |  |  |  |  |  |
| 10             | 2005/05/05 13:39:34 | FAST A130-70  | 77.7 |  |  |  |  |  |  |
| 11             | 2005/05/05 13:39:35 | FAST A130-70  | 77.7 |  |  |  |  |  |  |
|                |                     |               |      |  |  |  |  |  |  |
|                |                     |               |      |  |  |  |  |  |  |
| Max :          | 78.2 dB2005/0       | 5/05 13:39:33 |      |  |  |  |  |  |  |
| Min :          | 76.3 dB2005/05      | 05 13:39:30   |      |  |  |  |  |  |  |

### Data Convert

#### Apply for Excel

Open Microsoft Excel, find the file saved in Excel type, for example, test.xls.

| Open                                            |                         |                                                                        |                                                   |      |     |   |          |     |                  | ?      | × |
|-------------------------------------------------|-------------------------|------------------------------------------------------------------------|---------------------------------------------------|------|-----|---|----------|-----|------------------|--------|---|
| Look in:                                        | 🛅 My Docur              | nents                                                                  |                                                   | •    | + € | × | <u>6</u> | ••• | Too <u>l</u> s • |        |   |
| History<br>My Documents<br>Desktop<br>Favorites | Adobe                   | ;                                                                      |                                                   |      |     |   |          |     |                  |        |   |
| Mv Network                                      | ,<br>File <u>n</u> ame: |                                                                        |                                                   |      |     |   |          | •   |                  | 子 Open | - |
| Places                                          | Files of type:          | All Files                                                              |                                                   |      |     |   |          | -   |                  | Cancel |   |
|                                                 |                         | All Files<br>All Micro<br>Microsof<br>Web Pag<br>Text File<br>Query Fi | soft Excel Fi<br>t Excel Files<br>ges<br>s<br>les | iles |     |   |          | •   |                  |        |   |

or find any file already saved in HDD, for example, sample.dat.

The "Text Import Wizard" then appears. Follow the steps 1 to 3 to complete.

| Text Import Wizard - Step 1 of 3                                                                                                    | ? 🛛 |  |  |
|----------------------------------------------------------------------------------------------------|-----|--|--|
| The Text Wizard has determined that your data is Delimited.<br>If this is correct, choose Next, or choose the data type that best describes your data.<br>Original data type<br>Choose the file type that best describes your data:<br>© Delimited - Characters such as commas or tabs separate each field.<br>© Fixed width - Fields are aligned in columns with spaces between each field. |     |  |  |
| Start import at <u>r</u> ow: 1 - File <u>origin</u> : Windows (ANSI)                                                                                                    | •   |  |  |
| 1 No.sDateTimeDisplay ModeSPL<br>2 12005/04/25 10:26:48SLOW A80-2066.3<br>3 22005/04/25 10:26:49SLOW A80-2066.8<br>4 32005/04/25 10:26:50SLOW A80-2065.8<br>5 42005/04/25 10:26:51SLOW A80-2065.6                                                                                                    |     |  |  |
| Cancel < Back Next > Fin                                                                                                    | ish |  |  |

#### Click Next> button

| Text In           | nport Wizard - Step 2                                                                                                    | of 3                                 |                 | ? 🗙   |  |
|-------------------|----------------------------------------------------------------------------------------------------|--------------------------------------|-----------------|-------|--|
| This so<br>how yo | reen lets you set the delimit<br>our text is affected in the pr                                                          | ers your data contai<br>eview below. | ns. You can see |       |  |
| Delim<br>V        | Delimiters Image: Treat consecutive delimiters as one   Image: Tab Semicolon Comma   Image: Space Other: Text gualifier: |                                      |                 |       |  |
| -Data pi          | review                                                                                                    |                                      |                 |       |  |
| No.s              | DateTime                                                                                                    | Display Mode                         | SPL             |       |  |
| 1<br>1            | 2005/04/25 10:26:48                                                                                                    | SLOW A80-20                          | 66.3            |       |  |
| 2                 | 2005/04/25 10:26:49                                                                                                    | SLOW A80-20                          | 66.8            |       |  |
| 3                 | 2005/04/25 10:26:50                                                                                                    | ) SLOW A80-20                        | 65.8            |       |  |
| 4                 | 2005/04/25 10:26:51                                                                                                    | . SLOW A80-20                        | 65.6            | -     |  |
|                   |                                                                                                    | ·                                    |                 |       |  |
|                   |                                                                                                    | Cancel                               | < Back          | inish |  |

Click Next> button

| Text Import Wizard - Step 3 o                                                                                                    | f 3                                                                                     |                                     | ? 🛛   |
|----------------------------------------------------------------------------------------------------|-----------------------------------------------------------------------------------------|-------------------------------------|-------|
| This screen lets you select each column and set<br>the Data Format.<br>'General' converts numeric values to numbers, date<br>values to dates, and all remaining values to text. |                                                                                         | Column data format                  |       |
| <u>A</u> dvanced                                                                                                    |                                                                                         | C Do not import column (skip)       |       |
| GenerGeneral                                                                                                    | General                                                                                 | General                             |       |
| No.s DateTime<br>1 2005/04/25 10:26:48<br>2 2005/04/25 10:26:49<br>3 2005/04/25 10:26:50<br>4 2005/04/25 10:26:51                                                               | Display Mode<br>SLOW A80-20<br>SLOW A80-20<br>SLOW A80-20<br>SLOW A80-20<br>SLOW A80-20 | SPL<br>66.3<br>66.8<br>65.8<br>65.6 | -     |
|                                                                                                    | Cancel                                                                                  | < Back Next >                       | inish |

| Text Import Wizard - Step 3 o                                                                         | f 3          |                                         | ? 🗙   |
|----------------------------------------------------------------------------------------------------|--------------|-----------------------------------------|-------|
| This screen lets you select each colur<br>the Data Format.                                            | mn and set   | Column data format                      |       |
| 'General' converts numeric values to numbers, date values to dates, and all remaining values to text. |              | C <u>T</u> ext<br>C <u>D</u> ate: MDY ▼ |       |
| <u>A</u> dvanced                                                                                      |              | (* Do not import column (skip)          |       |
| Data preview                                                                                          |              |                                         |       |
| Skip General                                                                                          | General      | General                                 |       |
| No.s DateTime                                                                                         | Display Mode | SPL                                     |       |
| 1 2005/04/25 10:26:48                                                                                 | SLOW A80-20  | 66.3                                    |       |
| 2 2005/04/25 10:26:49                                                                                 | SLOW A80-20  | 66.8                                    |       |
| 3 2005/04/25 10:26:50                                                                                 | SLOW A80-20  | 65.8                                    |       |
| 4 2005/04/25 10:26:51                                                                                 | SLOW A80-20  | 65.6                                    | -     |
| •                                                                                                    |              |                                         |       |
|                                                                                                    |              |                                         |       |
|                                                                                                    | Cancel       | < Back Next > Fi                        | inish |

| Text Import Wizard - Step 3 o                                                                                                    | f 3          |                                                                                                    | ? 🛛   |
|----------------------------------------------------------------------------------------------------|--------------|----------------------------------------------------------------------------------------------------|-------|
| This screen lets you select each column and set<br>the Data Format.<br>'General' converts numeric values to numbers, date<br>values to dates, and all remaining values to text. |              | Column data format<br>© <u>G</u> eneral<br>© <u>T</u> ext<br>© <u>D</u> ate: MDY ▼<br>© Do not import column (skip) |       |
| <u>A</u> dvanced                                                                                                    | l            |                                                                                                    |       |
| Data preview                                                                                                    | Conorol      | Conorol                                                                                                    |       |
| No s DateTime                                                                                                    | Display Mode | SPI.                                                                                                    |       |
| 1 2005/04/25 10:26:48                                                                                                    | SLOW A80-20  | 66.3                                                                                                    |       |
| 2 2005/04/25 10:26:49                                                                                                    | SLOW A80-20  | 66.8                                                                                                    |       |
| 3 2005/04/25 10:26:50                                                                                                    | SLOW A80-20  | 65.8                                                                                                    |       |
| 4 2005/04/25 10:26:51                                                                                                    | SLOW A80-20  | 65.6                                                                                                    | -     |
|                                                                                                    |              | •                                                                                                    | ▶     |
|                                                                                                    | Cancel       | < <u>B</u> ack Next > E                                                                                             | inish |

| Text In                              | nport Wizard - Step 3 (                                                                                         | of 3                                               |                                                                                 | ?×    |
|--------------------------------------|----------------------------------------------------------------------------------------------------|----------------------------------------------------|---------------------------------------------------------------------------------|-------|
| This sci<br>the Da<br>'Gene<br>value | reen lets you select each colu<br>:a Format.<br>eral' converts numeric values<br>is to dates, and all remaining | ımn and set<br>to numbers, date<br>values to text. | Column data format<br>C <u>G</u> eneral<br>• <u>Text</u><br>C <u>D</u> ate: MDY |       |
|                                      | <u>A</u> dvanced                                                                                                |                                                    | C Do not import column (skip)                                                   |       |
| Data p                               | review                                                                                                    |                                                    |                                                                                 |       |
| Skip                                 | Text                                                                                                    | General                                            | General                                                                         |       |
| No.s                                 | DateTime                                                                                                    | Display Mode                                       | SPL                                                                             |       |
| μ                                    | 2005/04/25 10:26:48                                                                                             | SLOW A80-20                                        | 66.3                                                                            |       |
| 2                                    | 2005/04/25 10:26:49                                                                                             | SLOW A80-20                                        | 66.8                                                                            |       |
| 3                                    | 2005/04/25 10:26:50                                                                                             | SLOW A80-20                                        | 65.8                                                                            |       |
| 4                                    | 2005/04/25 10:26:51                                                                                             | SLOW A80-20                                        | 65.6                                                                            | -     |
|                                      |                                                                                                    |                                                    |                                                                                 |       |
|                                      |                                                                                                    | Cancel                                             | < <u>B</u> ack Next > E                                                         | inish |

Click Finish button

|    | A                                     | В                   | С            | D    |
|----|---------------------------------------|---------------------|--------------|------|
| 1  | No.s                                  | DateTime            | Display Mode | SPL  |
| 2  | 1                                     | 2005/04/25 10:26:48 | SLOW A80-20  | 66.3 |
| 3  | 2                                     | 2005/04/25 10:26:49 | SLOW A80-20  | 66.8 |
| 4  | 3                                     | 2005/04/25 10:26:50 | SLOW A80-20  | 65.8 |
| 5  | 4                                     | 2005/04/25 10:26:51 | SLOW A80-20  | 65.6 |
| 6  | 5                                     | 2005/04/25 10:26:52 | SLOW A80-20  | 65.6 |
| 7  | 6                                     | 2005/04/25 10:26:53 | SLOW A80-20  | 65.6 |
| 8  | 7                                     | 2005/04/25 10:26:54 | SLOW A80-20  | 65.2 |
| 9  | 8                                     | 2005/04/25 10:26:55 | SLOW A80-20  | 65.2 |
| 10 | 9                                     | 2005/04/25 10:26:56 | SLOW A80-20  | 65.1 |
| 11 | 10                                    | 2005/04/25 10:26:57 | SLOW A80-20  | 65.2 |
| 12 | 11                                    | 2005/04/25 10:26:58 | SLOW A80-20  | 65.3 |
| 13 | 12                                    | 2005/04/25 10:26:59 | SLOW A80-20  | 65.1 |
| 14 | 13                                    | 2005/04/25 10:27:00 | SLOW A80-20  | 65.2 |
| 15 | 14                                    | 2005/04/25 10:27:01 | SLOW A80-20  | 65.4 |
| 16 | 15                                    | 2005/04/25 10:27:02 | SLOW A80-20  | 65.3 |
| 17 | 16                                    | 2005/04/25 10:27:03 | SLOW A80-20  | 65.2 |
| 18 | 17                                    | 2005/04/25 10:27:04 | SLOW A80-20  | 65.1 |
| 19 | 18                                    | 2005/04/25 10:27:05 | SLOW A80-20  | 65.2 |
| 20 | *                                     |                     |              |      |
| 21 | **Max : 66                            | .8 dB2005/04/25 10  | ):26:49      |      |
| 22 | 2 ***Min : 65.1 dB2005/04/25 10:26:56 |                     |              |      |

### Apply for Graph

Open a saved data file in the software program and then click  ${\displaystyle \underrightarrow{\hbox{$\hbox{$\blacksquare$}$}}}$  .

| III Sample.txt                    |                     |              |       | × |
|-----------------------------------|---------------------|--------------|-------|---|
| <b>28</b>                         |                     |              |       |   |
| No.s                              | DateTime            | Display Mode | SPL   | ~ |
| 1                                 | 2005/05/16 10:08:15 | FAST A130-70 | 93.4  | T |
| 2                                 | 2005/05/16 10:08:16 | FAST A130-70 | 92.5  | - |
| 3                                 | 2005/05/16 10:08:17 | FAST A130-70 | 96.5  |   |
| 4                                 | 2005/05/16 10:08:18 | FAST A130-70 | 91.8  |   |
| 5                                 | 2005/05/16 10:08:19 | FAST A130-70 | 99.9  |   |
| 6                                 | 2005/05/16 10:08:20 | FAST A130-70 | 104.1 |   |
| 7                                 | 2005/05/16 10:08:21 | FAST A130-70 | 104.2 |   |
| 8                                 | 2005/05/16 10:08:22 | FAST A130-70 | 104.1 |   |
| 9                                 | 2005/05/16 10:08:23 | FAST A130-70 | 104.1 |   |
| 10                                | 2005/05/16 10:08:24 | FAST A130-70 | 104.1 |   |
| 11                                | 2005/05/16 10:08:25 | FAST A130-70 | 99.7  | ~ |
|                                   |                     |              |       |   |
| Max : 104.2 dB2005/05/16 10:08:21 |                     |              |       |   |
| Min : 89.5 dB2005/05/16 10:08:26  |                     |              |       |   |

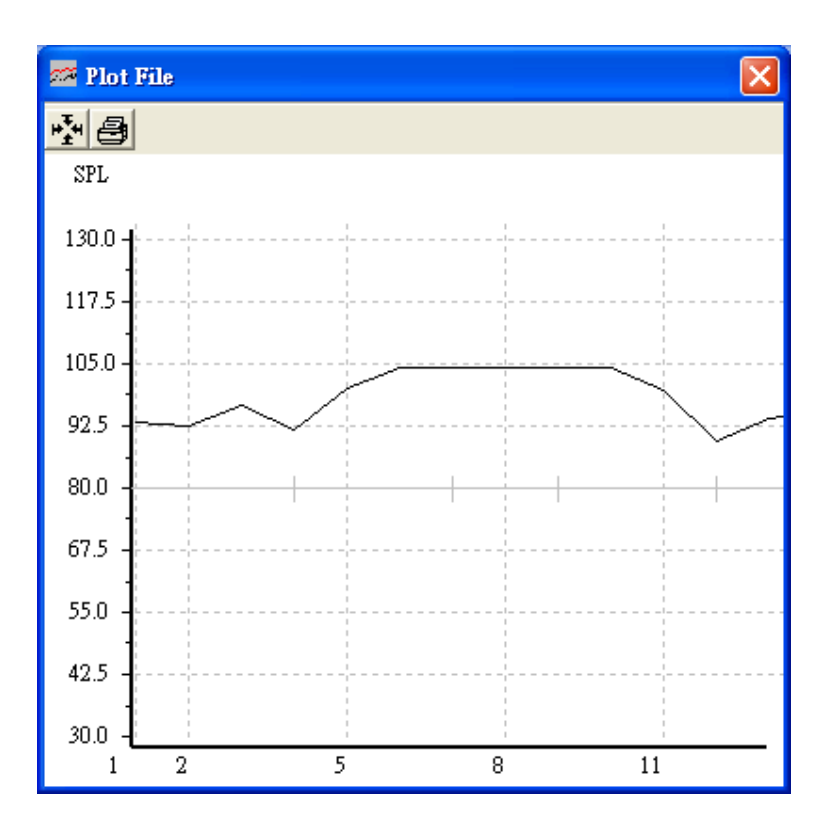

### Sampling Time

#### PC Sampling Rate:

(rate at which the PC collects readings while connected to the meter)

Click 💁 on the Menu Bar.

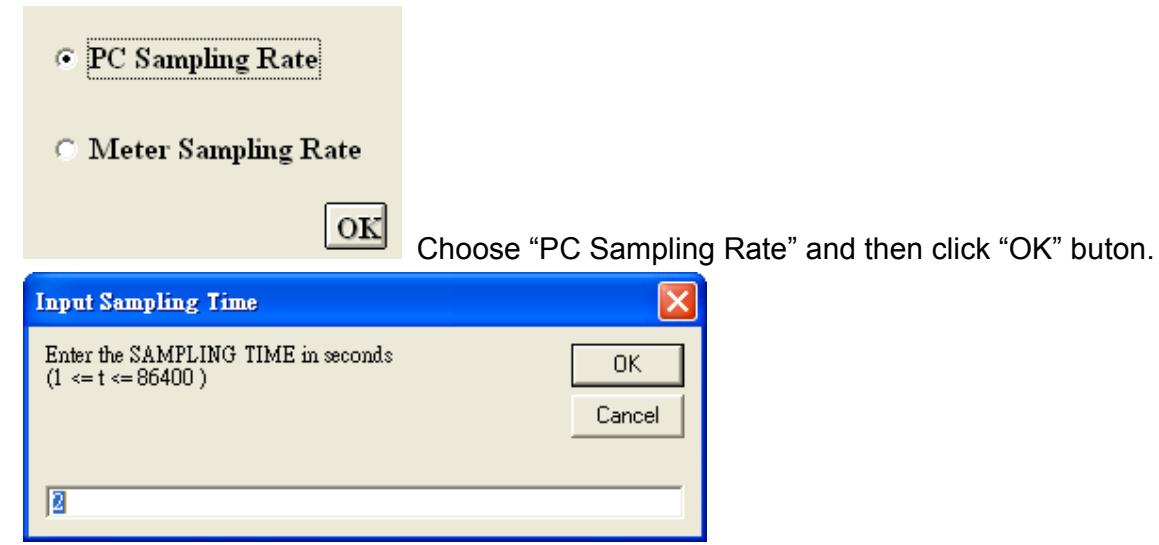

In the **Input Sampling Time** dialog box, input a sampling time and then click "**OK**" button to confirm.

Meter Sampling Rate:

(rate at which meter stores readings)

| Click 🔯 on the <b>Menu Bar</b> . |
|----------------------------------|
| • PC Sampling Rate               |
| Meter Sampling Rate              |
| OK                               |
|                                  |

Choose "PC Sampling Rate" and then click "OK" buton.

| Input Interval                                                    | ×            |
|-------------------------------------------------------------------|--------------|
| Enter the Willing Interval in second<br>(0 <= interval <= 65535 ) | OK<br>Cancel |
| 0                                                                 |              |

Input a sampling time and then click "OK" button to confirm.

## RTC (Real Time Clock)

Click 🕥 on the **Menu Bar** to set the meter time to PC system time.